# 3**G**4000

# 3G (HSPA) WIRELESS ALARM COMMUNICATOR

# INSTALLATION MANUAL V4.0

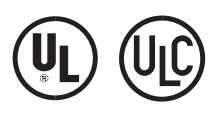

**WARNING:** This manual contains information on limitations regarding product use and function and information on the limitations as to liability of the manufacturer. The entire manual should be carefully read.

#### IMPORTANT READ CAREFULLY: DSC Software purchased with or without Products and Components is copyrighted and is purchased under the following license terms:

- This End User License Agreement ("EULA") is a legal agreement between You (the company, individual or entity who acquired the Software and any related Hardware) and Digital Security Controls, a division of Tyoo Safety Products Canada Ltd. ("DSC"), the manufacturer of the integrated security systems and the developer of the software and any related products or components ("HARDWARE") which You acquired.
- If the DSC software product ("SOFTWARE PRODUCT" or "SOFTWARE") is intended to be accompanied by HARDWARE, and is NOT accompanied by new HARDWARE, You may not use, copy or install the SOFTWARE PRODUCT. The SOFTWARE PRODUCT includes computer software, and may include associated media, printed materials, and "online" or electronic documentation.
- Any software provided along with the SOFTWARE PRODUCT that is associated with a separate end user license agreement is licensed to You under the terms of that license agreement.
- By installing, copying, downloading, storing, accessing or otherwise using the SOFTWARE PRODUCT, You agree unconditionally to be bound by the terms of this EULA, even if this EULA is deemed to be a modification of any previous arrangement or contract. If You do not agree to the terms of this EULA, DSC is unwilling to license the SOFTWARE PRODUCT to You, and You have no right to use it.

#### SOFTWARE PRODUCT LICENSE

The SOFTWARE PRODUCT is protected by copyright laws and international copyright treaties, as well as other intellectual property laws and treaties. The SOFTWARE PRODUCT is licensed, not sold.

# 1. GRANT OF LICENSE. This EULA grants You the following rights:

(a) Software Installation and Use - For each license You acquire, You may have only one copy of the SOFTWARE PRODUCT installed.

(b) Storage/Network Use - The SOFTWARE PRODUCT may not be installed, accessed, displayed, run, shared or used concurrently on or from different computers, including a workstation, terminal or other digital electronic device ("Device"). In other words, if You have several workstations, You will have to acquire a license for each workstation where the SOFTWARE will be used.

(c) Backup Copy - You may make back up copies of the SOFTWARE PROD-UCT, but You may only have one copy per license installed at any given time. You may use the back up copy solely for archival purposes. Except as expressly provided in this EULA, You may not otherwise make copies of the SOFTWARE PRODUCT, including the printed materials accompanying the SOFTWARE.

#### 2. DESCRIPTION OF OTHER RIGHTS AND LIMITATIONS

(a) Limitations on Reverse Engineering, Decompilation and Disassembly - You may not reverse engineer, decompile, or disassemble the SOFTWARE PROD-UCT, except and only to the extent that such activity is expressly permitted by applicable law notwithstanding this limitation. You may not make any changes or modifications to the Software, without the written permission of an officer of DSC. You may not remove any proprietary notices, marks or labels from the Software Product. You shall institute reasonable measures to ensure compliance with the terms and conditions of this EULA.

(b) Separation of Components - The SOFTWARE PRODUCT is licensed as a single product. Its component parts may not be separated for use on more than one HARDWARE unit.

(c) Single INTEGRATED PRODUCT - If You acquired this SOFTWARE with HARDWARE, then the SOFTWARE PRODUCT is licensed with the HARD-WARE as a single integrated product. In this case, the SOFTWARE PRODUCT may only be used with the HARDWARE as set forth in this EULA.

(d) Rental - You may not rent, lease or lend the SOFTWARE PRODUCT. You may not make it available to others or post it on a server or web site.

(e) Software Product Transfer - You may transfer all of Your rights under this EULA only as part of a permanent sale or transfer of the HARDWARE, provided You retain no copies, You transfer all of the SOFTWARE PRODUCT (including all component parts, the media and printed materials, any upgrades and this EULA), and provided the recipient agrees to the terms of this EULA. If the SOFTWARE PRODUCT is an upgrade, any transfer must also include all prior versions of the SOFTWARE PRODUCT.

(f) Termination - Without prejudice to any other rights, DSC may terminate this EULA if You fail to comply with the terms and conditions of this EULA. In such event, You must destroy all copies of the SOFTWARE PRODUCT and all of its component parts.

(g) Trademarks - This EULA does not grant You any rights in connection with any trademarks or service marks of DSC or its suppliers.

#### 3. COPYRIGHT

All title and intellectual property rights in and to the SOFTWARE PRODUCT (including but not limited to any images, photographs, and text incorporated into the SOFTWARE PRODUCT), the accompanying printed materials, and any copies of the SOFTWARE PRODUCT, are owned by DSC or its suppliers. You may not copy the printed materials accompanying the SOFTWARE PRODUCT. All title and intellectual property rights in and to the content which may be accessed through use of the SOFTWARE PRODUCT are the property of the respective content owner and may be protected by applicable copyright or other intellectual property laws and treaties. This EULA grants You no rights to use such content. All rights not expressly granted under this EULA are reserved by DSC and its suppliers.

#### 4. EXPORT RESTRICTIONS

You agree that You will not export or re export the SOFTWARE PRODUCT to any country, person, or entity subject to Canadian export restrictions.

#### 5. CHOICE OF LAW: This Software License Agreement is governed by the laws of the Province of Ontario, Canada.

#### 6. ARBITRATION

All disputes arising in connection with this Agreement shall be determined by final and binding arbitration in accordance with the Arbitration Act, and the parties agree to be bound by the arbitrator's decision. The place of arbitration shall be Toronto, Canada, and the language of the arbitration shall be English.

#### 7. LIMITED WARRANTY

#### (a) NO WARRANTY

DSC PROVIDES THE SOFTWARE "AS IS" WITHOUT WARRANTY. DSC DOES NOT WARRANT THAT THE SOFTWARE WILL MEET YOUR REQUIREMENTS OR THAT OPERATION OF THE SOFTWARE WILL BE UNINTERRUPTED OR ERROR-FREE.

(b) CHANGES IN OPERATING ENVIRONMENT

DSC shall not be responsible for problems caused by changes in the operating characteristics of the HARDWARE, or for problems in the interaction of the SOFTWARE PRODUCT with non-DSC-SOFTWARE or HARDWARE PRODUCTS

(c) LIMITATION OF LIABILITY; WARRANTY REFLECTS ALLOCATION OF RISK

IN ANY EVENT, IF ANY STATUTE IMPLIES WARRANTIES OR CONDI-TIONS NOT STATED IN THIS LICENSE AGREEMENT, DSC'S ENTIRE LIABILITY UNDER ANY PROVISION OF THIS LICENSE AGREEMENT SHALL BE LIMITED TO THE GREATER OF THE AMOUNT ACTUALLY PAID BY YOU TO LICENSE THE SOFTWARE PRODUCT AND FIVE CANADIAN DOLLARS (CADS5.00). BECAUSE SOME JURISDICTIONS DO NOT ALLOW THE EXCLUSION OR LIMITATION OF LIABILITY FOR CONSEQUENTIAL OR INCIDENTAL DAMAGES, THE ABOVE LIMITA-TION MAY NOT APPLY TO YOU.

#### (d) DISCLAIMER OF WARRANTIES

THIS WARRANTY CONTAINS THE ENTIRE WARRANTY AND SHALL BE IN LIEU OF ANY AND ALL OTHER WARRANTIES, WHETHER EXPRESSED OR IMPLIED (INCLUDING ALL IMPLIED WARRANTIES OF MERCHANTABILITY OR FITNESS FOR A PARTICULAR PURPOSE) AND OF ALL OTHER OBLIGATIONS OR LIABILITIES ON THE PART OF DSC. DSC MAKES NO OTHER WARRANTIES, DSC NEITHER ASSUMES NOR AUTHORIZES ANY OTHER WARRANTIES, DSC NEITHER ASSUMES NOR BEHALF TO MODIFY OR TO CHANGE THIS WARRANTY, NOR TO ASSUME FOR IT ANY OTHER WARRANTY OR LIABILITY CONCERN-ING THIS SOFTWARE PRODUCT.

(e) EXCLUSIVE REMEDY AND LIMITATION OF WARRANTY

UNDER NO CIRCUMSTANCES SHALL DSC BE LIABLE FOR ANY SPE-CIAL, INCIDENTAL, CONSEQUENTIAL OR INDIRECT DAMAGES BASED UPON BREACH OF WARRANTY, BREACH OF CONTRACT, NEGLIGENCE, STRICT LIABILITY, OR ANY OTHER LEGAL THEORY. SUCH DAMAGES INCLUDE, BUT ARE NOT LIMITED TO, LOSS OF PROFITS, LOSS OF THE SOFTWARE PRODUCT OR ANY ASSOCIATED EQUIPMENT, COST OF CAPITAL, COST OF SUBSTITUTE OR REPLACE-MENT EQUIPMENT, FACILITIES OR SERVICES, DOWN TIME, PUR-CHASERS TIME, THE CLAIMS OF THIRD PARTIES, INCLUDING CUS-TOMERS, AND INJURY TO PROPERTY.

WARNING: DSC recommends that the entire system be completely tested on a regular basis. However, despite frequent testing, and due to, but not limited to, criminal tampering or electrical disruption, it is possible for this SOFTWARE PRODUCT to fail to perform as expected.

# TABLE OF CONTENTS

| Introduction1                           |
|-----------------------------------------|
| Features                                |
| Technical Specifications1               |
| Ratings                                 |
| Identification of Parts2                |
| Description                             |
| Installing the 3G4000                   |
| C24 Communications Enrolment            |
| Connecting the 3G40006                  |
| Status LEDS6                            |
| Operating Modes                         |
| Operating Principles7                   |
| Simulated Landline Mode7                |
| Panel Transmission Monitoring (PTM)7    |
| Wireless Communications Sequence        |
| Inputs                                  |
| Outputs                                 |
| Activating the Outputs                  |
| Swinger Shutdown                        |
| Hardware Default                        |
| Communicator Reset/Update9              |
| Low Power Radio Shutdown10              |
| Features                                |
| SMS Command and Control10               |
| Phone Number Call Direction             |
| C24 Communications Remote Programming12 |
| Troubleshooting Guide12                 |
| 3G4000 Wiring Diagrams16                |

# IMPORTANT

The equipment is fixed, wall-mounted and shall be installed in the position specified in these instructions. The equipment enclosure must be fully assembled and closed, with all the necessary screws/tabs and secured to a wall before operation. Internal wiring must be routed in a manner that prevents:

- Excessive strain on wire and on terminal connections
- Loosening of terminal; connections
- Damage of conductor insulation

# WARNING: Never install this equipment during a lightning storm!

Instruct the end-user to:

- Not attempt to service this product. Opening or removing covers may expose the user to dangerous voltages or other risks. Any servicing shall be referred to trained service persons only.
- Use authorized accessories only with this equipment.

Do not dispose of the battery in fire or water. Disposing of the battery in a fire will cause rupture and explosion.

Do not dispose of the waste battery as unsorted municipal waste. Consult your local regulations and /or laws regarding recycling with regard to this NiMH battery pack. Doing so will help protect the environment. Some of the materials that are found within the battery could become toxic if not disposed of properly and may affect the environment.

# Introduction

The 3G4000 is a wireless communicator that sends alarm system information to a Sur-Gard SG-System I-IP, II, III, IV or 5 Receiver through a 3G (HSPA) or 2G (GPRS) wireless network. This wireless communicator can be used with UL/ULC Listed compatible control units, as indicated in the manufacturer's installation instructions.

NOTE: The 3G4000 is designed to work with the Contact ID communication format as described in SIA DC-05 Standard. Before completing the field installation of the alarm monitoring system, please ensure communication with the supervising central station is successful by sending several events and getting confirmation that they have been received.

# Features

- Compatible with 4-digit or 10-digit Contact ID communication format as described in SIA DC-05 Standard. Example of suitable compatible alarm panels: DSC Models PC1864, PC1832, PC1616, PC4020.
- Simulates landline
- Switches automatically to the 3G (HSPA) or 2G (GPRS) network in the event of landline trouble (e.g., line down)
- Phone Number Call Direction
- SMS Command and Control
- Bi-Color Wireless Signal Indicator
- Two programmable outputs
- · Case and Wall Tamper
- · Landline overvoltage protection
- Dual-band UMTS/HSPA; Quad-Band GSM/EDGE Radio
- Two programmable inputs
- 3G (HSPA)/2G (GPRS) / Internet communication with Sur-Gard SG-System I-IP / II / III / IV / 5
- Panel transmission monitoring for up to four phone numbers
- · Remote firmware upgrade
- · DLS support for status, firmware updates
- Advanced Carrier Selection
- Remote Debug Enable
- · Easy enrolment with C24 Communications via VRU, web or mobile interface

### **Technical Specifications**

The input voltage to the 3G4000 can be drawn from the UL/ULC Listed control panel or provided by an external UL/ ULC Listed power supply (with battery back-up) rated for the application (external power-limited source). NOTES: The power supply must be Class 2, Power Limited. A suitable power adaptor is model DSC ADP1320-NAU (for USA) and model DSC ADP1320-NA (for Canada).

For UL/ULC listed installations the input rating for the external power adapter is 120VAC/60Hz/0.4A.

### Ratings

### Power Supply Ratings

| Input Voltage (Nominal):                            |
|-----------------------------------------------------|
| Input Current:                                      |
| Average:                                            |
| Peak (no battery):                                  |
| Peak (with battery):                                |
| * Plus any current drawn from the 3G4000 + terminal |
| Battery:                                            |
| Battery charging voltage (maximum):                 |
| Battery charging current:                           |
| NOTE: Battery must be replaced every 3-5 years.     |
| Operating frequency:                                |
| Antenna gain:                                       |
| Environmental Specifications                        |
| Operating temperature:                              |
| Humidity:                                           |
| Mechanical Specifications                           |
| Dimensions (plastic enclosure, painted):            |
| Weight (without battery):                           |
| Simulated Telco Loop specifications (TIP/RING)      |
| On-Hook Voltage:                                    |
| Off-Hook Voltage (maximum):                         |
| Loop Current                                        |
| Loop Resistance                                     |

# **Identification of Parts**

Figure 1 - Parts

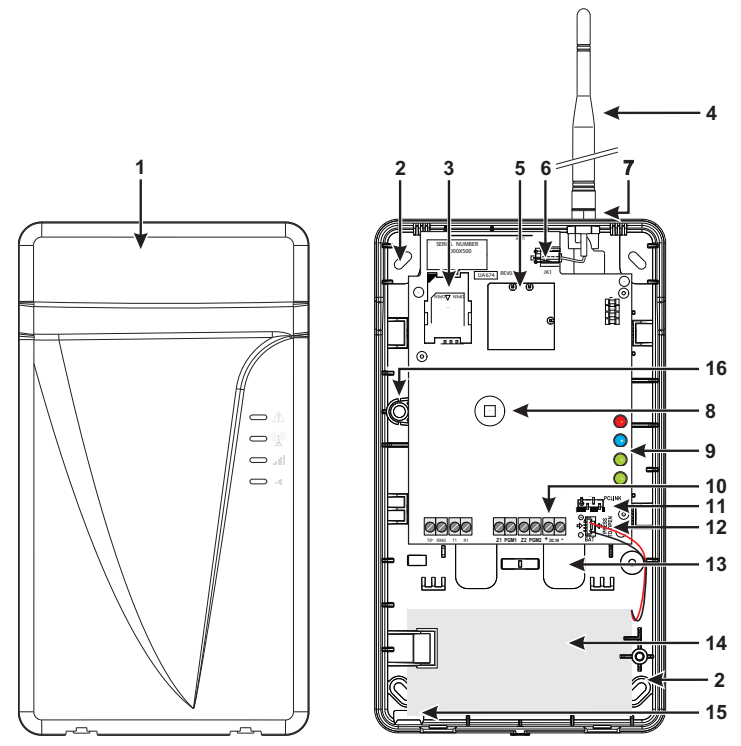

All circuits are classified for UL installations as Power Limited/Class II Power Limited. Do not route any wiring over circuit boards. Maintain at least 1" (25.4mm) separation.

#### Table 1: Parts

|    | Parts                            |
|----|----------------------------------|
| 1  | Plastic Casing                   |
| 2  | Anchor Screw Holes (3mm)         |
| 3  | SIM Card Holder                  |
| 4  | 3G External Antenna*             |
| 5  | 3G (HSPA) Radio Module           |
| 6  | Antenna Connector                |
| 7  | Antenna Mounting Hardware        |
| 8  | Cover Tamper Switch              |
| 9  | Status LEDs (see page 5)         |
| 10 | Terminal Blocks                  |
| 11 | PC-Link Connector                |
| 12 | Battery Connector                |
| 13 | Cable Entry                      |
| 14 | 7.2V - 2.2Ah Battery (optional)  |
| 15 | Cable Run Knockout               |
| 16 | Wall Tamper Switch               |
|    | * Use only DSC provided antenna. |

This equipment (3G4000) is fixed and shall be installed by Service Persons only (Service Person is defined as a person having the appropriate technical training and experience necessary to be aware of hazards to which that person may be exposed in performing a task, and of measures available to minimize the risks to that person or other persons). It shall be installed and used within an environment that provides the pollution degree max 2, over voltages category II, in non-hazardous, indoor locations only. This manual shall be used with the Installation Manual of the relevant alarm control panel. All instructions specified within that manual must be observed.

# Description

This 3G4000 manages transmissions to a central station and can simulate the landline in the event of trouble (e.g., landline down) or even substitute the landline completely in areas where the 3G or 2G wireless service is provided and a landline is not available.

The 3G4000 has the capability of communicating alarm signals via the cellular data network. This capability ensures a fast, reliable path to central stations equipped with a Sur-Gard SG-System I-IP / II / III / IV / 5 Receiver. By connecting a 3G4000 to a control panel's standard PSTN interface, telephone-based Contact ID signals are decoded and seamlessly routed through the cellular network to any of the compatible receiver options.

The performance of the 3G4000 depends greatly on wireless network coverage. Therefore, it should not be mounted without first performing placement tests to determine the best location for reception (minimum of one green/yellow LED ON). Optional antenna kits – GS15/25/50-ANTQ (15ft/4.6m, 25ft/7.6m or 50ft/15.2m) and GS8-ANTP (8ft/2.4m)– are available.

For UL Residential Fire and Burglary installations, the 3G4000 is listed as a sole means of communication or as a back up when used in conjunction with a POTS line (dialer). For UL Residential Fire installations, the 3G4000 must be connected to a UL-listed power supply with a minimum of 24 hours standby power or powered using the ADP 1320-NAU and a 2200mAh battery.

For UL Commercial Burglary installations, the 3G4000 is listed as a sole means of communication (supervision window of 200s required at monitoring station) or as a back-up when used in conjunction with a POTS line (dialer). The 3G4000 shall be powered from any compatible listed control unit or compatible listed power supply that complies with the ratings specified on page 1. The power supply shall be listed for burglary applications and provide a minimum of 4 hours standby power capabilities. An example of a suitable listed compatible control unit is the DSC Model PC1864 with an AUX output rated 11.1 - 12.6VDC. An example of a suitable Listed power supply is DSC Model PC5204 with an AUX output rated 11.6 - 12.6VDC.

For ULC Commercial Burglary installations the 3G4000 is listed as a passive communication system with communication line security level P1 when used as single communication path or P2 when used as a back up in conjunction with a POTS line (dialer). The 3G4000 is also listed for Active line security levels A1-A4 (90 seconds heartbeat enabled and supervision window of 180s required at monitoring station receiver). For ULC Commercial Burg installations, the 3G4000 must be connected to a ULC-listed power supply with a minimum of 24 hours standby power or powered using the ADP 1320-NAU and a 2200mAh battery.

For ULC Residential Fire and Burglary installations the 3G4000 is listed as a sole means of communication or as a back up when used in conjunction with a POTS line (dialer). For ULC Residential Fire installations, the 3G4000 must be connected to a ULC-listed power supply with a minimum of 24 hours standby power or powered using the ADP 1320-NAU and a 2200mAh battery.

# Installing the 3G4000

# **C24** Communications Enrolment

The 3G4000 requires enrolment with C24 Communications to operate. For more information, please visit www.connect24.com, contact C24 Communications customer service at 1-888-251-7458 (US) / 1-888-955-5583 (Canada) or contact the central station to inquire if they are a C24 Communications Master Reseller.

NOTES: Enrollment with C24 Communications should be performed before turning on the 3G4000 unit.

Before inserting or removing the SIM card, please ensure the unit is turned off.

### STEP 1 - Initialize the 3G4000 with C24 Communications

The 3G4000 can be initialized with C24 Communications by:

VRU - 1-866-910-3865

web - www.connect24.com

mobile - m.connect24.com

To complete enrolment, a C24 profile, installer ID/PIN (or web credentials) and the 20-digit SIM number are required.

NOTE: The SIM activation process with the cellular carrier typically takes between five and ten minutes to complete.

# **STEP 2 - Determine the Best Signal Location**

- 1. Remove the front cover by inserting a screwdriver into each of the slots at the bottom of the enclosure and pushing down.
- 2. Apply power (DC and/or battery). The 3G4000 is now in placement test mode.

# STEP 2a – SIM card is activated.

The red LED will be on solid, the blue LED will be off and the signal strength LEDs will display the average signal strength. In this state, the 3G4000 is registered to the cellular network.

| RED RED | BLUE | Yellow/Green (Top) | Yellow/Green (Bottom) |
|---------|------|--------------------|-----------------------|
| ON      | OFF  | -                  | -                     |

If the signal strength is too low (bottom signal LED off or flashing), the 3G4000 will move to **Step 3** and scan for carriers with sufficient signal strength and attach to the carrier. If the 3G4000 is connected to a carrier with sufficient signal strength (minimum of bottom signal strength LED on solid), it will move to **Step 4**.

### Step 2b - SIM card is not activated

The red LED will flash, the blue LED will be off and the signal strength LEDs will display the average signal strength.

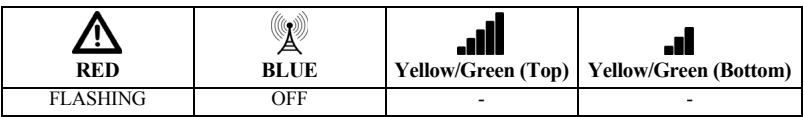

In this state, the 3G4000 is unable to register to the cellular network because it is inactive. The signal strength indicated is from **any** nearby cell tower (including cellular towers belonging to non-roaming partners) and does **not** necessarily reflect the signal strength of the intended network. The 3G4000 will remain in this state until the SIM is activated. Once the SIM is activated, the 3G4000 will move to **Step 2a**.

# Step 3 - Carrier Scanning due to insufficient signal strength

The 3G4000 will scan the surrounding cellular network and connect to the carrier to provide a signal strength of at least 7 CSQ. When this action is being performed, all four LEDs will activate to show a scanning sequence. The LEDs will cycle from top to bottom and then bottom to top. This cycle will continue until the 3G4000 is connected to a carrier with a signal strength above 7 CSQ (minimum of bottom signal strength LED on solid). This process can take several minutes.

Carrier Scanning, sequence repeats until complete.

|          | A<br>BLUE | Yellow/Green (Top) | Yellow/Green (Bot-<br>tom) |
|----------|-----------|--------------------|----------------------------|
| FLASH ON | OFF       | OFF                | OFF                        |
| OFF      | FLASH ON  | OFF                | OFF                        |
| OFF      | OFF       | FLASH ON           | OFF                        |
| OFF      | OFF       | OFF                | FLASH ON                   |
| OFF      | OFF       | FLASH ON           | OFF                        |
| OFF      | FLASH ON  | OFF                | OFF                        |
| FLASH ON | OFF       | OFF                | OFF                        |

Once this is completed, the 3G4000 will move to Step 4.

# Step 4 - Acquire C24 Communications programming

The red LED will be on solid and the blue LED will flash. The flashing of the blue LED indicates that the 3G4000 has requested programming from C24 Communications and is waiting for a response.

| A<br>RED | BLUE     | Yellow/Green (Top) | Yellow/Green (Bot-<br>tom) |
|----------|----------|--------------------|----------------------------|
| ON       | FLASHING | -                  | -                          |

Once remote programming is completed, the blue LED will switch to solid and the 3G4000 will move to Step 5.

# Step 5 - Receiver Initialization

The red LED and the blue LED are both solid and the signal strength LEDs are off.

| A RED | BLUE | Yellow/Green (Top) | Yellow/Green (Bot-<br>tom) |
|-------|------|--------------------|----------------------------|
| ON    | ON   | OFF                | OFF                        |

When the 3G4000 sends a request to communicate with the central station, the top signal strength LED will begin flashing.

|    | BLUE | Yellow/Green (Top) | Yellow/Green (Bot-<br>tom) |
|----|------|--------------------|----------------------------|
| ON | ON   | FLASHING           | OFF                        |

When the central station communicates back with the 3G4000, the top signal strength LED will turn on solid.

|    | BLUE | Yellow/Green (Top) | Yellow/Green (Bot-<br>tom) |
|----|------|--------------------|----------------------------|
| ON | ON   | ON                 | OFF                        |

When the 3G4000 sends a request to communicate with the next central station, the bottom signal strength LED will begin flashing

|    | BLUE | Yellow/Green (Top) | Yellow/Green (Bot-<br>tom) |
|----|------|--------------------|----------------------------|
| ON | ON   | ON                 | FLASHING                   |

and turn on solid when it receives a communication back from the central station.

|    | BLUE | Yellow/Green (Top) | Yellow/Green (Bot-<br>tom) |
|----|------|--------------------|----------------------------|
| ON | ON   | ON                 | ON                         |

If at least one of the central stations did not respond back to the communicator (or is not programmed), the signal strength LED corresponding to that central station will turn off. Once the initialization sequence is complete, the 3G4000 will move on to steady state operation.

# STEP 6 - Mount the 3G4000

NOTE: If using a 3G4000 Trim plate, snap the 3G4000 back plate onto the trim plate before mounting to wall. If flush mounting or using with an extension antenna, remove the provided break away from the trim plate prior to mounting.

- 1. Using the mounting holes on the 3G4000RF backplate, mark the four screw locations. Drill the anchor screw holes. NOTE: Check for cable conduits and water pipes before drilling.
- 2. Inspect the mounting surface. Ensure that the surface is flat and will hold the wall tamper closed when mounted. Using anchor screws (not provided), mount the cabinet to the wall.
- 3. Run the cables through the cable entry [13] or through the cabinet cable run knockout [15].
- 4. Complete the connections on the terminal blocks [11].
- 5. Reattach the front cover [1] securely to the cabinet.

NOTE: Please refer to Figure 2 at the end of this manual for wiring diagram.

# **Connecting the 3G4000**

**TIP (1) / RNG (2) External Telephone Line -** If the 3G4000 is being used as a back-up communicator, these terminals must be connected directly to the incoming telephone line.

T1 (3) / R1 (4) Internal Telephone Line - These terminals must be connected to the TIP and RING of the control panel.

Zone 1 (5) and Zone 2 (7) Programmable Inputs - These terminals can be set up to trigger events. Refer to 'Inputs' for details.

PGM1 (6), PGM2 (8) Programmable Open-collector Outputs - These outputs can be activated by programmed events. Refer to 'Activating the Outputs' for details. The maximum current sink of each output must not exceed 50mA.

DC in + (9), DC in - (10) Device Power Supply - These terminals must be connected to a rated power supply. Once the connections are completed, connect the battery, [12] in Figure 1) to a 7.2V, 2.2Ah battery.

Battery - Loosen the screw on the movable retaining clip and rotate counterclockwise until it is pointing at the bottom of the unit. If removing an existing battery unclip the battery connector from the PCB and lift battery out. CAUTION: Ensure when removing the battery to depress the locking tab before attempting to remove the battery connector from the PCB. Failure to do so may result in damage to the connector and/or battery.

Insert new battery label side up and connect to PCB. Rotate the movable retaining clip clockwise until horizontal with the bottom of the unit and tighten the screw with screwdriver.

NOTE: When disposing of batteries, follow the instructions and precautions printed on the batteries, and contact your municipal offices for information on the disposal of used batteries.

# Status LEDs

# **Operating Modes**

The 3G4000 features two distinct operating modes: Normal Mode and Service Mode. The unit will be in Normal Mode when both the cover and wall tamper are in a restored state. If either a cover tamper or wall tamper are present, the unit will be in Service Mode.

# Normal Mode

The 3G4000 interface has four status LEDs. The following describes the status LEDs when the communicator is in normal operating mode (cover and wall tamper both in the restored state).

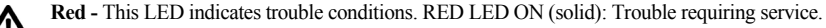

1 Flash: Wireless Network Trouble

2 Flashes: Battery Trouble

3 Flashes: Input Power Trouble

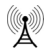

Blue - This LED indicates cellular radio activity. When this LED is on (solid), a phone line trouble condition exists. This LED turns on when the interface switches to the wireless network (due to a landline trouble condition). This LED will also flash once when the 3G4000 transmits a signal and twice when the 3G4000 receives a kiss-off from the central station.

NOTE: If the 3G4000 is programmed to be the primary communicator, the blue LED will remain off but will still flash during the signal transmission as described above.

Yellow/Green (Top) - This LED indicates signal strength and network technology. If the 3G4000 is operating in over a 2G channel, the LED will be YELLOW. If the 3G4000 is operating over a 3G channel, the LED will be GREEN. When this LED is On, the reception is optimal. This LED switches On only

when the bottom LED is on.

Yellow/Green (Bottom) - This LED indicates signal strength and network technology. If the 3G4000 is operating in over a 2G channel, the LED will be YELLOW. If the 3G4000 is operating over a 3G channel,

the LED will be GREEN. If this LED is Off and the Red LED is On, the Wireless Network service is unavailable (NO SERVICE). This LED flashes when the Wireless Network reception is poor. If this LED is on, the 3G4000 is able to communicate with the 3G (HSPA) or 2G (GPRS) network.

### Service Mode

To view detailed trouble information on the status LEDs, the 3G4000 must be placed in Service Mode by removing the front cover. When in Service Mode, the status LEDs will indicate the trouble condition as follows.

| Num                | ber of   |                                                                  |
|--------------------|----------|------------------------------------------------------------------|
| Flashes            |          |                                                                  |
| $\mathbf{\Lambda}$ | Å        |                                                                  |
| RED                | BLUE     | Trouble Type                                                     |
| 1                  | OFF      | Wireless network trouble - unable to connect to cellular network |
| 2                  | OFF      | Battery trouble - battery with low voltage output                |
| 3                  | OFF      | Input power trouble                                              |
| 1                  | Flashing | Insufficient signal strength - poor location                     |
| 2                  | Flashing | Not used                                                         |
| 3                  | Flashing | C24 Communications configuration trouble                         |
| 1                  | ON       | Radio/SIM trouble - radio or SIM unresponsive                    |
| 2                  | ON       | Receiver not available trouble                                   |
| 3                  | ON       | Supervision trouble                                              |
| 4                  | ON       | Case or wall tamper is open                                      |
| OFF                | -        | No trouble                                                       |

# **Operating Principles**

# Simulated Landline Mode

The simulated landline provides the alarm control panel (with dialer interface) with a back up line in the event of PSTN line trouble.

NOTE: The 3G4000 must be programmed as a back-up communicator for Simulated Landline Mode to operate. If the voltage on the landline terminals (TIP/RNG) drops below 2.8V for a period of between 10 seconds and 45 seconds - depending on the device connected to the T1/R1 terminals- the 3G4000 switches the connected telephone device to the wireless network. After waiting between 30 and 40 seconds, it checks the landline for one of the following:

- If the landline has been restored, the 3G4000 switches the connected device back to the landline, OR
- If the landline is still down, the 3G4000 continues the simulation until the landline is restored. The 3G4000 will not switch during ongoing calls.

NOTE: When the landline is down, the 3G4000 provides a dial tone to any device connected to T1 and R1, including any telephones on the premises. The phones on the premises will not, however, be able to dial out over the 3G4000.

### Panel Transmission Monitoring (PTM)

The 3G4000 can also monitor the panel's attempt to communicate with the central station. If it determines that the panel is having difficulty, it switches the line to the wireless network. This feature is only active when the 3G4000 is configured as a back up communicator. This feature is in addition to the regular line voltage detection.

The 3G4000 monitors the phone line for four consecutive failed attempts within a 12-minute window. A failed attempt is assumed to have occurred when a line seizure takes place during dialing (either the alarm panel or the customer telephone), but no 1400Hz tone (Contact ID kiss-off) is sent from the receiver.

Once the conditions for a failed attempt are met, the 3G4000 connects the panel to the wireless network to communicate the events. When the 3G4000 switches the line it stays in this mode until the panel hangs up. On the next event the 3G4000 restarts the error detection sequence before switching.

The 3G4000 performs this sequence on any phone number that is detected on the line. Specific central station phone numbers can be programmed into the 3G4000 if desired. Up to four, 20-digit numbers can be added to your profile at C24 Communications. If programmed, the 3G4000 will only look for a Contact ID after these numbers are dialed. A Telephone Line Monitoring trouble (PGM output activation and/or reporting code if applicable) is also activated and/or transmitted when the PTM is activated. A restoral is sent at the end of the call.

### Wireless Communications Sequence

- When an alarm is triggered, the control panel goes off-hook.
- The 3G4000 asserts a dial tone.
- The Control panel dials the number of the central station. Ensure that the alarm panel inserts a minimum one second pause, or has Dial Tone Search enabled before dialing the number.
- The 3G4000 detects the DTMF dialing and stops dial tone.

NOTE: The 3G4000 is unable to decode pulse dialing.

If the panel is programmed for Contact ID format:

- The 3G4000 sends the required Contact ID dual-tone handshake to the panel.
- After receiving the handshake, the control panel transmits an alarm message in Contact ID format.

- The 3G4000 decodes and transforms the Contact ID digits into an IP packet and sends it to the central station receiver over the cellular network.
- The central station receiver acknowledges the alarm and sends a command to the 3G4000 to generate the corresponding 1400Hz Kiss-off signal for a minimum of 800msec.

After the 3G4000 generates a Kiss-off signal, it sends the next alarm or, if no further alarms need to be sent, the control panel goes on-hook.

#### Inputs

The 3G4000 has two (2) inputs that can be used to trigger specific communications. These events will transmit using Contact ID format with Inputs 1-2 reporting as [991] to [992] respectively.

Default settings are:

INPUT 1- Burglary Zone

INPUT 2 - Supervisory Zone

These inputs are normally open and will activate when a short condition is detected between the terminal and the COM. Refer to the 3G4000 Wiring Diagram (Figure 2) at the back of this manual.

#### Outputs

The 3G4000 has two(2) programmable outputs to activate in response to the associated events. Refer to the 3G4000 Wiring Diagram (Figure 2) at the back of this manual.

#### Activating the Outputs

The 3G4000 has two open collector outputs capable of a maximum of 50mA. Internal events on the 3G4000 can trigger the outputs to turn on an LED or activate an input on the host panel. The default settings are as follows.

OUTPUT 1 Wireless Module or Network Trouble - Output is normally high and will switch to ground when the 3G4000 can not communicate with the 3G or 2G network.

OUTPUT 2 General Module Trouble - Output is normally low and will switch to high when a Wireless Network Trouble, Power Supply/Battery Trouble, and/or a Failure to Communicate (FTC) trouble is detected.

NOTES: PGM2 must be connected to the control panel as shown in Figure 4 (Residential applications) or Figures 8-9 (Commercial applications). Program the control panel input Zone/Point as 24hr 'Supervisory' with keypad-only notification when activated. Output 4 on the 3G4000 must be set as 'Active High'.

| Once an output has been activated automatically, it will not restore its state until all the causes of activation are clear | ed. |
|----------------------------------------------------------------------------------------------------|-----|
| Reporting Codes                                                                                                    |     |

| 3G4000 Reporting Codes     | CID      | Programmable | Comments                                        |
|----------------------------|----------|--------------|-------------------------------------------------|
| Zone 1 Activation          | E130 991 | YES          | Burglary*                                       |
| Zone 1 Restoral            | R130 991 | YES          | Burglary Restore*                               |
| Zone 2 Activation          | E300 992 | YES          | System Trouble*                                 |
| Zone 2 Restoral            | R300 992 | YES          | System Trouble Restore*                         |
| PSTN Line Down             | E351 000 | FIXED        | Telco 1 Fault                                   |
| PSTN Line Restoral         | R351 000 | FIXED        | Telco 1 Fault Restore                           |
| Input Loss                 | E337 000 | FIXED        | Power Supply Trouble                            |
| Input Restoral             | R337 000 | FIXED        | Power Supply Trouble Restore                    |
| Low Battery Alert          | E338 000 | FIXED        | Transmitter Battery Trouble                     |
| Low Battery Restoral       | R338 000 | FIXED        | Transmitter Battery Restore                     |
| Periodic Test              | E603 XXX | FIXED        | Test Transmission <receiver path=""></receiver> |
| Periodic Test with Trouble | E608 XXX | FIXED        | Test Transmission <receiver path=""></receiver> |
| Radio Activation           | R552 000 | FIXED        | Remote Programming Successful                   |
| Internal Buffer Full       | E624 000 | FIXED        |                                                 |
| FTC Restoral               | R354 000 | FIXED        | Communications Restored                         |
| Firmware Update Successful | R901 000 | FIXED        |                                                 |
| Firmware Update Fail       | E902 000 | FIXED        |                                                 |

| 3G4000 Reporting Codes | CID      | Programmable | Comments                        |
|------------------------|----------|--------------|---------------------------------|
| Firmware Update Begin  | E901 000 | FIXED        |                                 |
| System Tamper          | E145 000 | FIXED        | Expansion Module Tamper         |
| System Tamper Restore  | R145 000 | FIXED        | Expansion Module Tamper Restore |
| Internal Buffer Full   | E624-000 | FIXED        |                                 |
| AC input trouble       | E301 ZZZ | FIXED        |                                 |
| AC input Restore       | R301 ZZZ | FIXED        |                                 |

\* C24 Communications default value

#### Swinger Shutdown

To protect against "runaway" signals to the central station, the 3G4000 is equipped with Swinger Shutdown which limits certain trouble events to a maximum of 4 trouble reports every 24 hours. The condition will restore at midnight at which point the counter is reset.

Swinger Shutdown is applicable to the following trouble conditions:

- System Tamper/Restore
- Battery Trouble/Restore
- TLM Trouble/Restore
- Input Power Trouble/Restore
- FTC Restore

#### Hardware Default

To perform a hardware default and force the unit to get the latest configuration from C24 Communications, follow these steps:

1. Power down the unit and disconnect all the wiring to Zone1, Zone 2, PGM1 and PGM 2.

NOTE: When removing the battery, depress the locking tab before attempting to remove the battery connector from the PCB. Failure to do so may result in damage to the connector and/or battery.

- 2. Connect a wire between Z1 (terminal 5) and PGM1 (terminal 6).
- 3. Wait for 20 seconds and then completely power down the unit.
- 4. Disconnect the wire between the Z1 and PGM1 terminals.

NOTES: If the unit has previously received programming from C24 Communications, a hardware default is required to initiate the download of the latest configuration from C24 Communications. Failure to do so will result in the unit transmitting with the previously programmed configuration.

A Hardware default must be performed when the SIM card is being swapped.

#### **Communicator Reset/Update**

The firmware of the device can be updated over Cellular or PC-Link:

• When the firmware update begins, all LED are ON.

| A RED | BLUE | Yellow/Green (Top) | Yellow/Green (Bottom) |
|-------|------|--------------------|-----------------------|
| ON    | ON   | ON                 | ON                    |

 During the firmware update process the LEDs will be cycled individually in a chaser pattern. (different from the Advanced Carrier Selection pattern)

|          | BLUE     | Yellow/Green (Top) | Yellow/Green (Bot-<br>tom) |
|----------|----------|--------------------|----------------------------|
| FLASH ON | OFF      | OFF                | OFF                        |
| OFF      | FLASH ON | OFF                | OFF                        |
| OFF      | OFF      | FLASH ON           | OFF                        |
| OFF      | OFF      | OFF                | FLASH ON                   |
| FLASH ON | OFF      | OFF                | OFF                        |
| OFF      | FLASH ON | OFF                | OFF                        |
| OFF      | OFF      | FLASH ON           | OFF                        |
| OFF      | OFF      | OFF                | FLASH ON                   |

• After a successful update, the unit will automatically restart.

NOTES: Several resets will take place during a single Firmware update session.

The unit will re-request programming after firmware update; the version number will be updated and viewable via C24 Communications.

Unit must not be powered down while Firmware Update Takes Place.

Unit will not process remote firmware update requests while it exhibits the following trouble, if the trouble occurs after the unit has processed the firmware update request, it will not interrupt the firmware update request.

- Input Power Trouble
- Low Battery Trouble

# Low Power Radio Shutdown

When the battery voltage reaches the low battery threshold of 6V, the unit turns off the radio to prevent unnecessary network registrations. In this state, the unit does not communicate any events.

Radio shutdown is indicated by the LEDs as follows:

- RED Led will indicate Low battery trouble.
- Two Green LED will blink on/off together indicating the Radio is not ready.

# Features

# **SMS** Command and Control

The user shall have the ability to remotely arm/disarm their security panel provided they do the following

### Arming/Disarming the Security Panel

- 1. Set up a PGM output to Remote Arming in C24 Communications
- 2. Ensure this PGM output is connected to a relay to their security panel zone
- 3. Set up the zone on the security panel as momentary or maintained arming
  - a. If the Security Panel uses Momentary key switching, the configuration on Communicator PGM shall be with a time field of 05 (in this configuration, both arm and disarm will generate the pulse)
  - b. If the security Panel uses maintained key arming, the configuration on the communicator PGM shall be filled with a time field of 00
- Optionally the panel arm state can be configured for the communicator to detect by setting a panel PGM output to reflect panel arm state, have that relay connected to a communicator zone configured to follow panel arm state.

# **Remote Control of PGM**

- 1. Set up a PGM or both PGM output to Remote Control PGM configuration
  - a. PGM can be latched or timed

i. setting the PGM timer to 00 will configure the PGM to be latched, it will not turn off unless the turn off command is received

ii. setting the PGM timer with a time value between 1 second to 255 seconds will configure the PGM to be timed, the PGM will activate

- 2. Configure in C24 Communications the Phone Number allowed to use SMS command and control and the access code
  - a. Up to 6 different phone numbers can be programmed to perform SMS command and control
  - b. The password can be 4 to 8 alphanumeric characters and it will not be case sensitive

The SMS command and control can be sent in the following format:

#### For arming/disarming the Security Panel

Arm <access code>, example Arm 12345678

### For activating/deactivating a specific PGM

Activate <PGM #> <access code>, Activate 1 12345678

The following SMS command and control operation are available.

Arming

| Language | Command Label (shall not be case sensitive) |
|----------|---------------------------------------------|
| English  | Arm                                         |
| French   | Armement                                    |
| Spanish  | Armado                                      |

Disarming

| Language | Command Label (shall not be case sensitive) |  |  |
|----------|---------------------------------------------|--|--|
| English  | Disarm                                      |  |  |
| French   | Desarmement                                 |  |  |
| Spanish  | Desarmado                                   |  |  |

Activate PGM

| Language | Command Label (shall not be case sensitive) |  |  |
|----------|---------------------------------------------|--|--|
| English  | Activate                                    |  |  |
| French   | Activation                                  |  |  |
| Spanish  | Activar                                     |  |  |

Deactivate PGM

| Language | Command Label (shall not be case sensitive) |  |  |
|----------|---------------------------------------------|--|--|
| English  | Deactivate                                  |  |  |
| French   | Desactivation                               |  |  |
| Spanish  | Desactivar                                  |  |  |

Status Request

| Language | Command Label (shall not be case sensitive) |  |
|----------|---------------------------------------------|--|
| English  | Status Request                              |  |
| French   | Etat Démandé                                |  |
| Spanish  | Petición de Estado                          |  |

Invalid command will be sent when no zones are programmed to read security arm status.

• Help

| Language | Command Label (shall not be case sensitive) |
|----------|---------------------------------------------|
| English  | Help                                        |
| French   | Aide                                        |
| Spanish  | Ayuda                                       |

Help command will return all the commands available corresponding to the language of the help command being sent.

# **Phone Number Call Direction**

The user has the ability to program the PTM phone numbers to receiver group 1 or receiver 2.

The programmed number in Communicator must also be programmed as the panel phone number. When the communicator detects the phone number it will communicate to the receivers to the corresponding group. NOTE: If no PTM phone number is programmed, all panel calls will go to Receiver Group 1.

# **C24** Communications Remote Programming

The inputs, outputs, and other features can be remotely programmed through the C24 Communications website for fast and convenient installation using the Internet.

NOTE: This programming option has not been investigated by UL.

# **Troubleshooting Guide**

**Powering up the 3G4000** – when powering up the 3G4000, always connect the battery first before connecting primary DC power from the control panel or transformer.

**Wiring Primary** – R-1/T-1 of 3G4000 to RING/TIP of control panel, DC power from control panel or DC transformer to DC input, backup battery.

**Wiring Backup** – Incoming line to RING/TIP on 3G4000, R-1/T-1 of 3G4000 to RING/TIP of control panel, R-1/T-1 of control panel to house phones, DC power from control panel or DC transformer to DC input, backup battery.

**Testing Communications** – when the 3G4000 transmits a signal for the control panel, or for an internal transmission, the BLUE light will flash one time when the signal is transmitted and two times when it gets a kiss-off.

**SIM** – the SIM should be activated at least 24 hours prior to installation. The 3G4000 will show signal strength with an inactive SIM, however it will display the signal strength of any available wireless network. The SIM must be active to ensure the signal strength displayed is that of the wireless network provider for which the SIM belongs to.

**Panel Programming** – the control panel should be programmed to communicate Contact ID exactly the same way it would be programmed to communicate Contact ID over the telephone line.

| Green/Yellow<br>LED Status                           | What it means:                | CSQ<br>Values                                 | Signal Strength Status                                                                                                    |
|------------------------------------------------------|-------------------------------|-----------------------------------------------|----------------------------------------------------------------------------------------------------|
| Both Signal Strength<br>LEDs <b>ON</b>               | Excellent Signal<br>Strength  | 14+                                           | Unit can be installed in the current mounting loca-<br>tion.                                                                                                    |
| Top LED <b>FLASHING</b><br>with bottom LED <b>ON</b> | Excellent Signal<br>Strength  | 11-13                                         | Unit can be installed in the current mounting loca-<br>tion.                                                                                                    |
| Bottom LED<br>ON                                     | Good Signal<br>Strength       | 7-10                                          | Unit can be installed in the current mounting loca-<br>tion.                                                                                                    |
| Bottom LED<br>FLASHING                               | Poor Signal<br>Strength       | 5-6<br>(no trouble),<br>1-4<br>(with trouble) | <ul> <li>Ensure the antenna cable is plugged securely into<br/>the radio connector.</li> <li>If the SIM is active, connect a battery to the unit<br/>and test various locations for good/excellent sig-<br/>nal strength.</li> <li>Connect an antenna extension kit (GS-15ANTQ,<br/>GS-25ANTQ, GS-50ANTQ or GS8-ANTP).</li> </ul>                                                                                            |
| Both LEDs<br>OFF                                     | No Signal<br>Strength         | 0                                             | <ul> <li>If the red LED is also FLASHING, refer to the RED LED chart.</li> <li>Verify SIM card is activated.</li> <li>Ensure the antenna cable is plugged securely into the radio connector.</li> <li>If the SIM is active, connect a battery to the unit and test various locations for good/excellent signal strength.</li> <li>Connect an antenna extension kit (GS-15ANTQ, GS-25ANTQ, GS-50ANTQ or GS8-ANTP).</li> </ul> |
| Both LEDs FLASH-<br>ING ON/OFF together              | Signal Strength is<br>invalid | N/A                                           | Radio is in process of network registration.                                                                                                    |
| Both LEDs<br>ALTERNATING                             | Radio Reset<br>Sequence       | N/A                                           | <ul> <li>Radio is performing a Reset. If the issue persists,<br/>please verify the following:<br/>Verify the SIM card is inserted</li> </ul>                                                                                                    |

NOTE: When the Signal Strength LED is showing Green, it indicates your communicator is connected to a 3G Tower. When the Signal Strength LED is showing Yellow, it indicates your communicator is connected to a 2G Tower.

| Blue LED Status<br>(Normal Mode) | What It Means: Wireless Communicator Status/Communication Indicator                                                                                                    |
|----------------------------------|----------------------------------------------------------------------------------------------------|
| Blue LED ON                      | When used as a backup communicator, the blue LED will be ON when there is a no phone line connected to the 3G4000 TIP and RING, or the line voltage goes below 2.8VDC. |
| Blue LED OFF                     | A good phone line is connected to the 3G4000. (more than 2.8 VDC detected across the 3G4000 TIP and RING terminals).                                                   |
| Blue LED<br>FLASHING             | The blue LED will flash one time when the 3G4000 transmits a signal and two times when a kiss-off is received.                                                         |

NOTE: Blue LED is always OFF when 3G4000 is used as a primary communicator.

| #<br>Flas | of<br>shes | Trouble Type                                    | Trouble Notes                                                                                                    |
|-----------|------------|-------------------------------------------------|----------------------------------------------------------------------------------------------------|
| Red       | Blue       |                                                 |                                                                                                    |
| On        | On         | No Signal Strength                              | <ul> <li>Verify SIM card is activated.</li> <li>Ensure the antenna cable is plugged securely into the radio connector.</li> <li>If the SIM is active, connect a battery to the unit and test various locations for good/excellent signal strength.</li> <li>Connect an antenna extension kit (GS8-ANTP, GS-15ANTQ, GS-25ANTQ or GS-50ANTQ).</li> </ul>                                                                                                    |
| 1         | Off        | Wireless Network Trou-<br>ble                   | <ul> <li>Ensure the SIM card has been activated.</li> <li>The antenna cable should be plugged securely into the radio connector.</li> <li>Ensure there is good signal strength (at least one green light ON).</li> <li>Verify the installation area is not experiencing a network outage.</li> </ul>                                                                                                    |
| 2         | Off        | Battery Trouble                                 | <ul> <li>If a battery is not used in the installation, ensure that the "Internal Battery Connected" is not selected in C24 Communications.</li> <li>If a battery is used in the installation, verify the battery is connected properly</li> <li>Measure the battery under load and verify it is charged to at least 7.2VDC. If not, wait at least 1 hour for the battery to charge.</li> <li>Remove the battery and measure the voltage; the voltage should be at least 7.2VDC.</li> <li>Verify the input DC supply is rated at 13.8VDC @ 180mA minimum.</li> <li>Replace battery</li> </ul> |
| 3         | Off        | Input Power<br>Trouble                          | • Ensure the power source connected to the 3G4000 is providing 13.8VDC @ 180mA.                                                                                                    |
| 1         | Flash      | Insufficient Signal<br>Strength                 | <ul> <li>Ensure the antenna cable is plugged securely into the radio connector.</li> <li>If the SIM is active, connect a battery to the unit and test various locations for good/excellent signal strength.</li> <li>Connect an antenna extension kit (GS8-ANTP, GS-15ANTQ, GS-25ANTQ or GS-50ANTQ)</li> </ul>                                                                                                    |
| 2         | Flash      | Not Used                                        |                                                                                                    |
| 3         | Flash      | C24 Communications<br>Configurations<br>Trouble | <ul> <li>Ensure the SIM card is activated and correctly initialized through C24<br/>Communications.</li> </ul>                                                                                                    |
| 1         | On         | Radio/SIM Trouble                               | <ul><li>Ensure the SIM Card is inserted correctly and firmly.</li><li>Ensure the antenna cable is plugged securely into the radio connector.</li></ul>                                                                                                    |
| 2         | On         | Receiver Not<br>Available Trouble               | <ul> <li>Contact the monitoring station to verify that the 3G4000 programming<br/>is correct (port, IP address, DNIS).</li> <li>Contact your central station to verify they are not experiencing any<br/>receiver issues.</li> </ul>                                                                                                    |

| # of<br>Flashes |    | Trouble Type        | Trouble Notes                                                                                                    |
|-----------------|----|---------------------|----------------------------------------------------------------------------------------------------|
| 3               | On | Supervision Trouble | <ul> <li>Contact your central station to verify they are not experiencing any<br/>receiver issues.</li> </ul>                                   |
| 4               | On | Tamper Trouble      | <ul> <li>Ensure unit is secured to wall and wall tamper is closed.</li> <li>Ensure front cover is secured and case tamper is closed.</li> </ul> |

The Red light will flash to indicate various trouble conditions outlined previously. If multiple trouble conditions are present, the red light will flash according to the highest priority trouble. For example, if both a 3G4000 wireless network trouble (one flash) and a low battery trouble (two flashes) are present; the red light will flash one time. Once the 3G4000 wireless network trouble condition is corrected, the red light will then begin flashing two times.

| General Troubles With Your System                                                         |                                                                                                    |  |
|-------------------------------------------------------------------------------------------|----------------------------------------------------------------------------------------------------|--|
| The control panel is displaying a telephone line trouble condition                        | <ul> <li>Ensure T1 and R1 of the 3G4000 are wired to the TIP and RING terminals of the control panel.</li> <li>If the 3G4000 is being used as the primary communicator, the blue light will always be OFF.</li> <li>If the 3G4000 red light is FLASHING, refer to the troubleshooting chart in this guide.</li> </ul>                                                                                                    |  |
| The control panel displays a communica-<br>tion trouble condition                         | <ul> <li>Ensure the panel is programmed for Contact ID.</li> <li>Ensure the control panel does not indicate a TLM trouble condition.</li> <li>If the 3G4000 red light is FLASHING refer to the troubleshooting chart in this guide.</li> </ul>                                                                                                    |  |
| No signals are received at the central sta-<br>tion but no trouble condition is displayed | <ul> <li>Ensure the control panel has a central station phone number programmed.</li> <li>Ensure the control panel has the correct account number programmed.</li> <li>Verify the reporting codes are programmed or the auto Contact ID option is enabled.</li> <li>Ensure the control panel communicator is enabled.</li> <li>Connect a handset to T1 and R1 of the 3G4000 in monitor mode to verify the control panel is trying to communicate.</li> </ul> |  |
| Not receiving internal signals generated directly from the 3G4000                         | <ul> <li>Ensure the 3G4000 was initialized with the correct account number.<br/>This can be checked by logging into the C24 Communications website.</li> <li>Ensure that there are no trouble conditions on the 3G4000.</li> </ul>                                                                                                    |  |
| The phone line is seized when the 3G4000 is connected                                     | <ul> <li>Verify correct phone line wiring.</li> <li>Ensure the Ringer Equivalency Number (REN) is not being exceeded on the line.</li> </ul>                                                                                                    |  |

| General Information             |                                                                                                    |  |
|---------------------------------|----------------------------------------------------------------------------------------------------|--|
| Removing/Connecting the antenna | <ul> <li>To remove the antenna from the 3G4000, place your thumb on the end of the connector at the modem, then place a screwdriver between the modem and connector. Gently turn the screwdriver away to 'pop' out the connector from the modem.</li> <li>To install the antenna, firmly push the connector into the modem until it 'snaps' into place.</li> </ul> |  |
| Enrolling a 3G4000              | <ul> <li>The 3G4000 can be enrolled by going through the GVRU voice prompt, and completing the activation of the SIM card, and the initialization of the 3G4000.</li> <li>The 3G4000 can also be enrolled using the C24 Communications website (www.connect24.com) or the C24 Communications mobile site (m.connect24.com).</li> </ul>                             |  |
| SIM card activation period      | <ul> <li>A SIM card can take up to 24 hours to be activated by the provider.<br/>However, it typically takes less than an hour for the SIM card to be<br/>activated.</li> </ul>                                                                                                    |  |

| General Information                                                        |                                                                                                    |  |
|----------------------------------------------------------------------------|----------------------------------------------------------------------------------------------------|--|
| Checking SIM status                                                        | <ul> <li>Go to www.connect24.com and login. A search can be performed<br/>for a specific account and its current status</li> <li>SIM status can also be checked through the GVRU.</li> </ul>                                                                                                    |  |
| Critical Shutdown on 3G4000 backup bat-<br>tery (with no DC input applied) | <ul> <li>If the 3G4000 backup battery is used and is below 6VDC, the unit will go into critical shutdown.</li> <li>The critical shutdown state will be displayed by the red light flashing followed by the yellow and two green lights flashing.</li> <li>The lights will continue to flash in this sequence until the battery is charged above 6.5VDC.</li> </ul> |  |
| Swinger Shutdown for 3G4000 Troubles                                       | <ul> <li>Trouble events can send a maximum of 4 troubles and restorals per day.</li> <li>Swinger Shutdown only affects signal transmissions, not the functionality of the 3G4000 lights or PGM outputs.</li> <li>Swinger shutdown is reset at midnight or upon a full power cycle of the 3G4000.</li> </ul>                                                        |  |

It is recommended that the product is tested at least once per year.

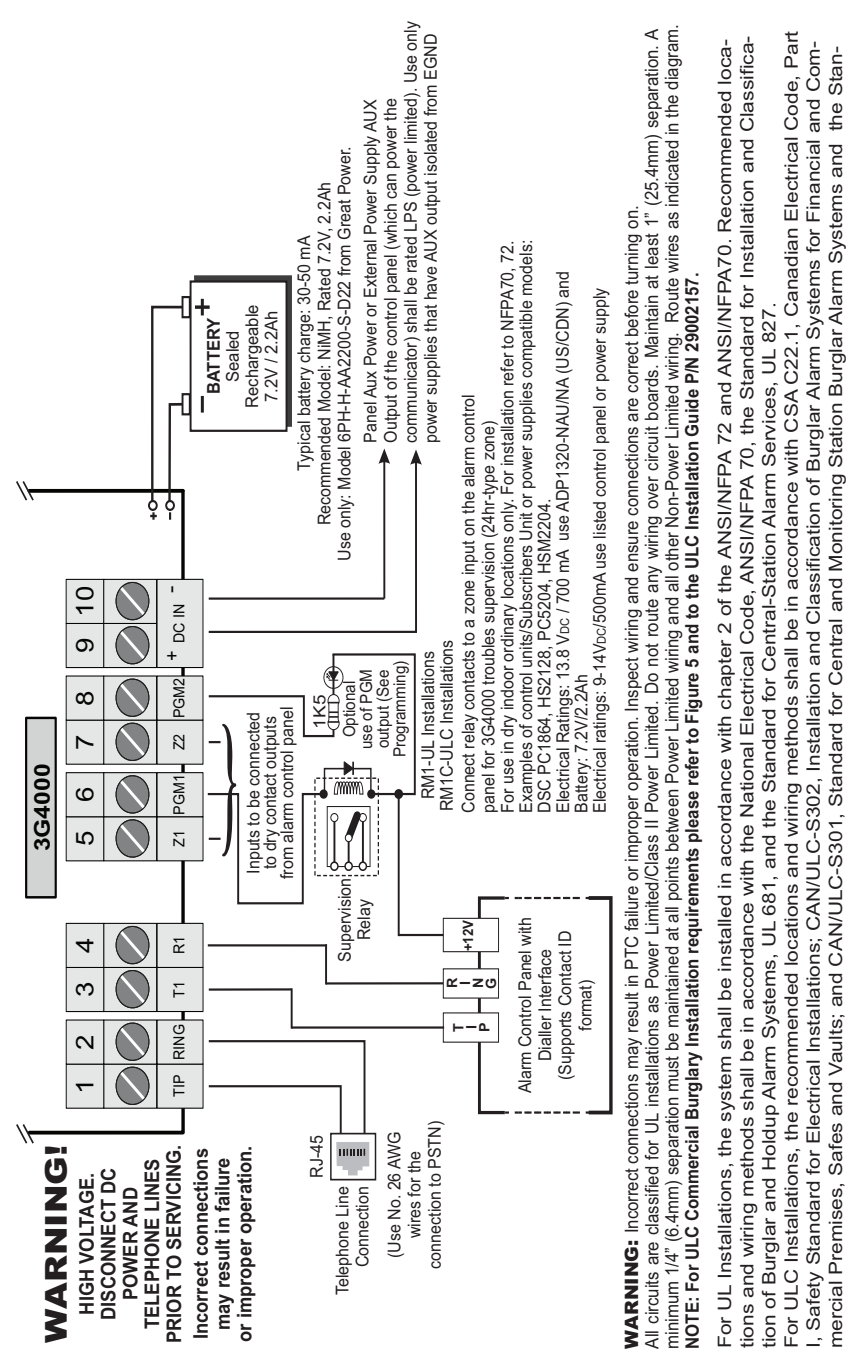

does not meet the minium recomended signal strength level. Do not run zone inputs and T1/R1 wiring along AC wires or other circuits with high

frequency signals in order to reduce possibility of interference and false alarms.

dard for the Installation of Residential Fire Warning Systems, CAN/ULC-S540. Do not install the equipment in places where the signal strength

# Figure 2 - Wiring Diagram

# **3G4000 Wiring Diagram**

#### Figure 3 - Telephone Connection

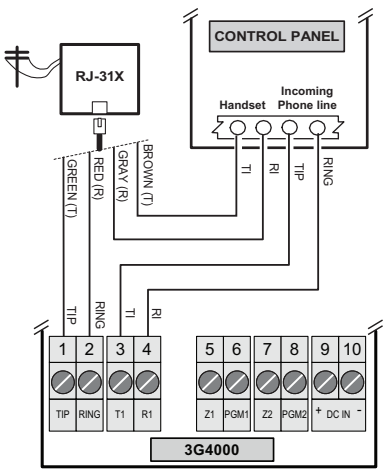

Figure 4 - Power Supply and Supervision Wiring Diagram

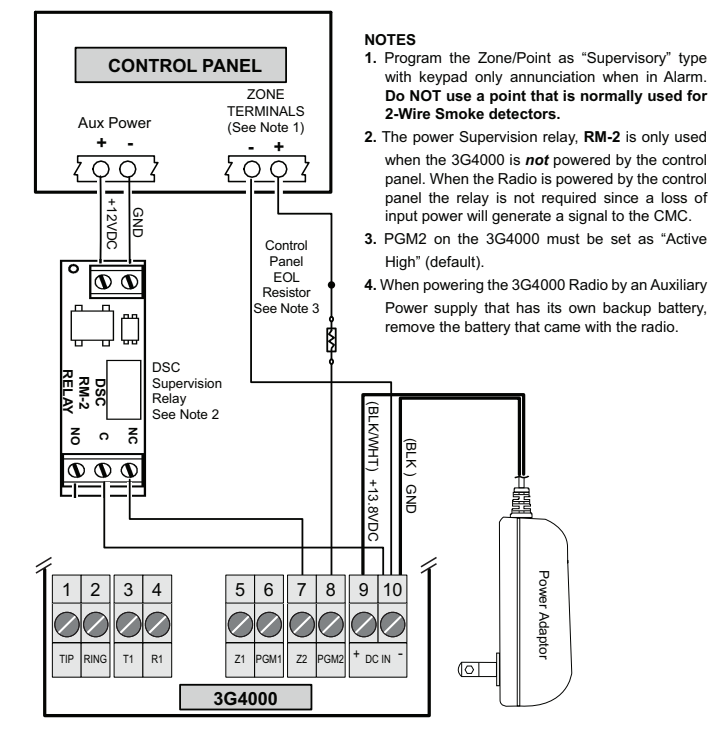

# **3G4000 Wiring Diagrams**

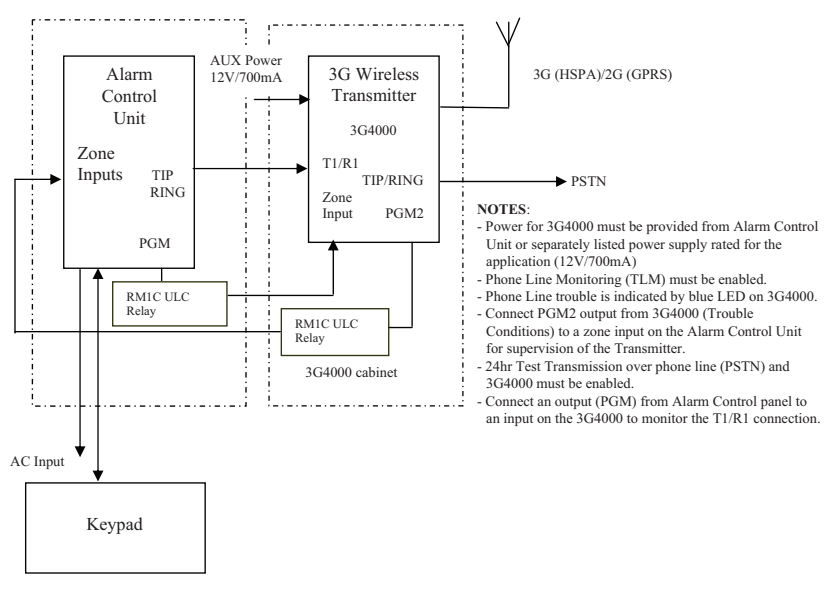

#### Figure 5 - Alarm Control Unit and 3G Transmitter

#### MODIFICATION STATEMENT

Digital Security Controls has not approved any changes or modifications to this device by the user. Any changes or modifications could void the user's authority to operate the equipment.

Digital Security Controls n'approuve aucune modification apportée à l'appareil par l'utilisateur, quelle qu'en soit la nature. Tout changement ou modification peuvent annuler le droit d'utilisation de l'appareil par l'utilisateur.

#### INTERFERENCE STATEMENT

This device complies with Part 15 of the FCC Rules and Industry Canada licence-exempt RSS standard(s). Operation is subject to the following two conditions: (1) this device may not cause interference, and (2) this device must accept any interference, including interference that may cause undesired operation of the device.

Le présent appareil est conforme aux CNR d'Industrie Canada applicables aux appareils radio exempts de licence. L'exploitation est autorisée aux deux conditions suivantes : (1) l'appareil ne doit pas produire de brouillage, et (2) l'utilisateur de l'appareil doit accepter tout brouillage radioélectrique subi, même si le brouillage est susceptible d'en compromettre le fonctionnement.

#### WIRELESS NOTICE

This equipment complies with FCC and IC radiation exposure limits set forth for an uncontrolled environment. The antenna should be installed and operated with minimum distance of 20 cm between the radiator and your body.

Antenna gain must be below:

| Frequency band    | 3G4000   |
|-------------------|----------|
| GSM 850 / FDD V   | 6.21 dBi |
| PCS 1900 / FDD II | 3.76 dBi |

This transmitter must not be co-located or operating in conjunction with any other antenna or transmitter.

Cet appareil est conforme aux limites d'exposition aux rayonnements de la IC pour un environnement non contrôlé. L'antenne doit être installé de façon à garder une distance minimale de 20 centimètres entre la source de rayonnements et votre corps.

Gain de l'antenne doit être ci-dessous:

| Bande de fréquence | 3G4000   |
|--------------------|----------|
| GSM 850 / FDD V    | 6.21 dBi |
| PCS 1900 / FDD II  | 3.76 dBi |

L'émetteur ne doit pas être colocalisé ni fonctionner conjointement avec à autre antenne ou autre émetteur.

#### FCC CLASS B DIGITAL DEVICE NOTICE

This equipment has been tested and found to comply with the limits for a Class B digital device, pursuant to part 15 of the FCC Rules. These limits are designed to provide reasonable protection against harmful interference in a residential installation. This equipment generates uses and can radiate radio frequency energy and, if not installed and used in accordance with the instructions, may cause harmful interference to radio communications. However, there is no guarantee that interference will not occur in a particular installation. If this equipment does cause harmful interference to radio or television reception, which can be determined by turning the equipment off and on, the user is encouraged to try to correct the interference by one or more of the following measures:

· Reorient or relocate the receiving antenna.

· Increase the separation between the equipment and receiver.

Connect the equipment into an outlet on a circuit different from that to which the receiver is connected.

 Consult the dealer or an experienced radio/TV technician for help CAN ICES-3 (B) / NMB-3 (B)

This Class B digital apparatus complies with Canadian ICES-003.

Cet appareil numérique de classe B est conforme à la norme canadienne ICES-003.

FCC ID:F53143G4000 US:F53MO00B3G4000

IC: 160A-3G4000

#### **Telephone Connection Requirements**

A plug and jack used to connect this equipment to the premises wiring and telephone network must comply with the applicable FCC Part 68 rules and

requirements adopted by the ACTA. A compliant telephone cord and modular plug is provided with this product. It is designed to be connected to a compatible modular jack that is also compliant. See installation instructions for details.

#### **Ringer Equivalence Number (REN)**

The REN is used to determine the number of devices that may be connected to a telephone line. Excessive RENs on a telephone line may result in the devices not ringing in response to an incoming call.

In most but not all areas, the sum of RENs should not exceed five (5.0). To be certain of the number of devices that may be connected to a line, as determined by the total RENs, contact the local Telephone Company. For products approved after July 23, 2001, the REN for this product is part of the product identifier that has the format. US: AAAEQ##TXXXX. The digits represented by ## are the REN without a decimal point (e.g., 03 is a REN off.3). For earlier products, the REN is separately shown on the label.

#### Incidence of Harm

If this equipment 3G4000 causes harm to the telephone network, the telephone company will notify you in advance that temporary discontinuance of service may be required. But if advance notice is not practical, the Telephone Company will notify the customer as soon as possible. Also, you will be advised of your right to file a complaint with the FCC if you believe it is necessary.

#### **Changes in Telephone Company Equipment or Facilities**

The Telephone Company may make changes in its facilities, equipment, operations or procedures that could affect the operation of the equipment. If this happens the Telephone Company will provide advance notice in order for you to make necessary modifications to maintain uninterrupted service.

#### Equipment Maintenance Facility

If trouble is experienced with this equipment for repair or warranty information, please contact the facility indicated below. If the equipment is causing harm to the telephone network, the Telephone Company may request that you disconnect the equipment until the problem is solved. This equipment is of a type that is not intended to be repaired by the end user.

DSC c/o APL Logistics, 757 Douglas Hill Rd., Lithia Springs, GA 30122

#### Additional Information

Connection to party line service is subject to state tariffs. Contact the state public utility commission, public service commission or corporation commission for information.

Alarm dialling equipment must be able to seize the telephone line and place a call in an emergency situation. It must be able to do this even if other equipment (telephone, answering system, computer modem, etc.) already has the telephone line in use. To do so, alarm dialling equipment must be connected to a properly installed RJ-31X jack that is electrically in series with and ahead of all other equipment attached to the same telephone line. Proper installation is depicted in the figure below. If you have any questions concerning these instructions, you should consult your telephone company or a qualified installer about installing the RJ-31X jack and alarm dialling equipment for you.

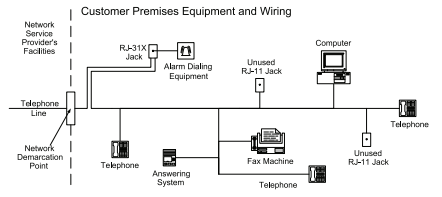

This product meets the applicable Industry Canada technical specifications. The Ringer Equivalence Number (REN) indicates the maximum number of devices allowed to be connected to a telephone interface. The termination of an interface may consist of any combination of devices subject only to the requirement that the sum of the RENs of all the devices not exceed five. The Ringer Equivalence Number (REN) for this terminal equipment is 0.0. Le nombre équivalent de sonneries (REN) de cet appareil terminal est 0.0. The reference to the 3G4000 throughout this manual is applicable to the following model numbers: 3G4000 and 3G4000RF.

NIST Validation of encryption algorithm AES128 certificate No. 3091.

WARNING: To satisfy FCC RF exposure requirements for mobile transmitting devices, a separation distance of 20cm or more must be maintained between the antenna of this device and persons during device operation.

#### Limited Warranty

Digital Security Controls warrants the riginal purchaser that for a period of twelve months from the date of purchase, the product shall be free of defects in materials and workmanship under normal use. During the warranty period, Digital Security Controls shall, at its option, repair or replace any defective product upon return of the product to its factory, at no charge for labour and materials. Any replacement and/or repaired parts are warranted for the remainder of the original warranty or ninety (90) days, whichever is longer. The original pur-chaser must promptly notify Digital Security Controls in writing that there is defect in material or workmanship, such written notice to be received in all events prior to expiration of the warranty period. There is absolutely no warranty on software and all software products are sold as a user license under the terms of the software license agreement included with the product. The Customer assumes all responsibility for the proper selection, installation, operation and maintenance of any products purchased from DSC. Custom products are only warranted to the extent that they do not function upon delivery. In such cases, DSC can replace or credit at its option.

#### International Warranty

The warranty for international customers is the same as for any customer within Canada and the United States, with the exception that Digital Security Controls shall not be responsible for any customs fees, taxes, or VAT that may be due.

#### Warranty Procedure

To obtain service under this warranty, please return the item(s) in question to the point of purchase. All authorized distributors and dealers have a warranty program. Anyone returning goods to Digital Security Controls must first obtain an authorization number. Digital Security Controls will not accept any shipment whatsoever for which prior authorization has not been obtained.

#### Conditions to Void Warranty

This warranty applies only to defects in parts and workmanship relating to normal use. It does not cover:

- damage incurred in shipping or handling;
- damage caused by disaster such as fire, flood, wind, earthquake or lightning;
- damage due to causes beyond the control of Digital Security Controls such as excessive voltage, mechanical shock or water damage;
- damage caused by unauthorized attachment, alterations, modifications or foreign objects;
- damage caused by peripherals (unless such peripherals were supplied by Digital Security Controls);
- defects caused by failure to provide a suitable installation environment for the products;
- damage caused by use of the products for purposes other than those for which it was designed;
- · damage from improper maintenance;
- damage arising out of any other abuse, mishandling or improper application of the products.

#### Items Not Covered by Warranty

In addition to the items which void the Warranty, the following items shall not be covered by Warranty: (i) freight cost to the repair centre; (ii) products which are not identified with DSC's product label and lot number or serial number; (iii) products disassembled or repaired in such a manner as to adversely affect performance or prevent adequate inspection or testing to verify any warranty claim. Access cards or tags returned for replacement under warranty will be credited or replaced at DSC's option. Products not covered by this warranty, or otherwise out of warranty due to age, misuse, or damage shall be evaluated, and a repair estimate shall be provided. No repair work will be performed until a valid purchase order is received from the Customer and a Return Merchandise Authorisation number (RMA) is issued by DSC's Customer Service. Digital Security Controls' liability for failure to repair the

product under this warranty after a reasonable number of attempts will be limited to a replacement of the product, as the exclusive remedy for breach of warranty. Under no circumstances shall Digital Security Controls be liable for any special, incidental, or consequential damages based upon breach of warranty, breach of contract, negligence, strict liability, or any other legal theory. Such damages include, but are not limited to, loss of profits, loss of the product or any associated equipment, cost of capital, cost of substitute or replacement equipment, facilities or services, down time, purchaser's time, the claims of third parties, including customers, and injury to property. The laws of some jurisdictions limit or do not allow the disclaimer of consequential damages. If the laws of such a jurisdiction apply to any claim by or against DSC, the limitations and disclaimers contained here shall be to the greatest extent permitted by law. Some states do not allow the exclusion or limitation of incidental or consequential damages, so that the above may not apply to you.

#### Disclaimer of Warranties

This warranty contains the entire warranty and shall be in lieu of any and all other warrantics, whether expressed or implied (including all implied warrantics of merchantability or fitness for a particular purpose) and of all other obligations or liabilities on the part of Digital Security Controls Digital Security Controls neither assumes responsibility for nor authorizes any other person purporting to act on its behalf to modify or to change this warranty, nor to assume for it any other warranty or liability concerning this product.

This disclaimer of warranties and limited warranty are governed by the laws of the province of Ontario, Canada.

WARNÍNG: Digital Security Controls recommends that the entire system be completely tested on a regular basis. However, despite frequent testing, and due to, but not limited to, criminal tampering or electrical disruption, it is possible for this product to fail to perform as expected.

#### **Out of Warranty Repairs**

Digital Security Controls will at its option repair or replace out-of-warranty products which are returned to its factory according to the following conditions. Anyone returning goods to Digital Security Controls must first obtain an authorization number. Digital Security Controls will not accept any shipment whatsoever for which prior authorization has not been obtained.

Products which Digital Security Controls determines to be repairable will be repaired and returned. A set fee which Digital Security Controls has predetermined and which may be revised from time to time, will be charged for each unit repaired.

#### © 2015 Tyco Security Products. All Rights Reserved.

The trademarks, logos, and service marks displayed on this document are registered in the United States [or other countries]. Any misuse of the trademarks is strictly prohibited and Tyco will aggressively enforce its intellectual property rights to the fullest extent of the law, including pursuit of criminal prosecution wherever necessary. All trademarks not owned by Tyco are the property of their respective owners, and are used with permission or allowed under applicable laws.

Product offerings and specifications are subject to change without notice. Actual products may vary from photos. Not all products include all features. Availability varies by region; contact your sales representative.

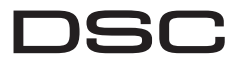

Tech Support: 1-800-387-3630 (Canada & US) or 905-760-3000 www.dsc.com

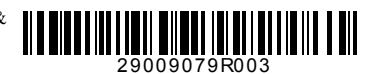

From Tyco Security Products